| UNIVERSITY of <b>HOUSTON</b> SYSTEM     |  |  |  |  |  |
|-----------------------------------------|--|--|--|--|--|
|                                         |  |  |  |  |  |
| P. A. S. S. Delegated Access            |  |  |  |  |  |
| Sign in with Microsoft (School Account) |  |  |  |  |  |
| or                                      |  |  |  |  |  |
| User ID                                 |  |  |  |  |  |
| Password                                |  |  |  |  |  |
|                                         |  |  |  |  |  |
| Forgot Password?   Forgot User ID?      |  |  |  |  |  |
| Sign In                                 |  |  |  |  |  |
| Enable Screen Reader Mode               |  |  |  |  |  |

## Step 1 Log into your student portal.

Step 2 Click on the "Finance" tab on your student homepage.

| Calversity   | of Houston 🖬 Gran Lake | М                | ienu 👻 | Search in Menu   |                | Q |                               |   | ۵ ۵ |
|--------------|------------------------|------------------|--------|------------------|----------------|---|-------------------------------|---|-----|
|              | Student Home 🔹         |                  |        |                  |                |   |                               |   |     |
|              |                        |                  |        |                  |                |   |                               |   |     |
|              |                        | Acknowledgements |        | Announcements    | Communications |   | Share My Information          |   |     |
|              |                        | =<br>=<br>=      |        |                  |                |   |                               |   |     |
|              |                        |                  |        | 1 New            |                |   |                               |   |     |
|              |                        | Student Center   |        | Financial Aid    | Manage Classes |   | Finances                      |   |     |
|              |                        |                  |        | •                |                |   |                               | , |     |
| ()           |                        |                  |        |                  |                |   | <u> </u>                      |   |     |
| $\heartsuit$ |                        |                  |        |                  |                |   | Total Amount Due: \$10,920.60 | • |     |
|              |                        |                  |        |                  |                |   |                               |   |     |
|              |                        | Tasks            |        | Academic Records | Advising       |   | Admissions                    |   |     |
|              |                        | <u>.</u>         |        | E                |                |   |                               |   |     |
|              |                        | 1 To Do's        |        |                  |                |   |                               |   |     |

Step 3The Student Financials Collections page will load. From here click the "PaymentPlan" hyperlink on the lefthand side of the screen.

| Student Home                   |                                                                                                    | Student Financials Collec                                                      | tion                                           |                                           | <u>ଲେ ୯ ୦ :</u>                 |
|--------------------------------|----------------------------------------------------------------------------------------------------|--------------------------------------------------------------------------------|------------------------------------------------|-------------------------------------------|---------------------------------|
| 🗐 Account Balance              | Account Balance - Fall 2023                                                                                              |                                                                                |                                                |                                           |                                 |
| Account Summary                |                                                                                                    | Term Balance                                                                   | Pending Aid                                    | Term Total                                | Prior Balance                   |
| Payment Plans                  | Fall 2023                                                                                                    | \$5,456.60                                                                     | \$0.00                                         | \$5,456.60                                | \$0.00                          |
| CTAP Opt Out                   |                                                                                                    |                                                                                |                                                |                                           |                                 |
| Charges Due                    | Total Due Fall 2023: \$5,456.60                                                                                          |                                                                                |                                                |                                           |                                 |
| 👺 Pending Aid                  |                                                                                                    |                                                                                |                                                |                                           |                                 |
| Make a Payment                 | Show Future Balance                                                                                                    |                                                                                |                                                |                                           |                                 |
| onvera/WU Payments             | Currency used is US Dollar                                                                                               |                                                                                |                                                |                                           |                                 |
| Payment History                | As a result of actions taken by the Texas Legislature to add<br>course fees, have been frozen for the 2023-24 and 2024-2 | dress affordability in higher education, all resident un<br>25 academic years. | dergraduate academic costs, including tuition, | mandatory academic fees, all academic-rel | lated general fees, and college |
| 둸 Form 1098-T                  |                                                                                                    |                                                                                |                                                |                                           |                                 |
| Pixed-Rate Tuition Select/View |                                                                                                    |                                                                                |                                                |                                           |                                 |
| ⑦ Optional Fees                |                                                                                                    |                                                                                |                                                |                                           |                                 |

Step 4 Select the Installment Plan.

| Student Home                   |              |                               | Student Financials Collection                                                                                                    | C | 2     | ۵       | : |
|--------------------------------|--------------|-------------------------------|----------------------------------------------------------------------------------------------------|---|-------|---------|---|
| Account Balance                | Select       | a Payment Plan                |                                                                                                    |   |       |         |   |
| Count Summary                  | Term         | Plan Name                     |                                                                                                    |   | Selec | at Plan |   |
| Payment Plans                  | Fall<br>2023 | Fall 2023 Short Term<br>Loan  | 25% of total fees plus \$25.00 loan fee due on 08/15/23 for early and open registration; or 25% of total fees plus \$25.00 loan fee due on 08/29/23 for late registration. Remaining 75' is due 11/17/23.                                                  | ^ | Selec | t Plan  |   |
|                                | Fall<br>2023 | Fall 2023 Installment<br>Plan | 25% of total fees plus \$25.00 installment fee due on 08/15/23 for early and open registration; or 25% of total fees plus \$25.00 installment fee due on 08/29/23 for late registration.<br>Remaining balance due equally 09/27/23, 10/25/23 and 11/22/23. |   | Selec | at Plan |   |
| Щ СТАР Opt Out                 | My Pa        | yment Plans                   |                                                                                                    |   |       |         |   |
| Charges Due                    | Currenc      | y used is US Dollar           |                                                                                                    |   |       |         |   |
| 🙀 Pending Aid                  |              |                               |                                                                                                    |   |       |         |   |
| 😤 Make a Payment               |              |                               |                                                                                                    |   |       |         |   |
| n Convera/WU Payments          |              |                               |                                                                                                    |   |       |         |   |
| Payment History                |              |                               |                                                                                                    |   |       |         |   |
| 😡 Form 1098-T                  |              |                               |                                                                                                    |   |       |         |   |
| Fixed-Rate Tuition Select/View |              |                               |                                                                                                    |   |       |         |   |
| ? Optional Fees                |              |                               |                                                                                                    |   |       |         |   |
|                                |              |                               |                                                                                                    |   |       |         |   |

Step 5 Review this page with the Estimated Payment Plan Charges and click, Continue.

## University of Houston Z Clear Lake

| Student Home                   |                                                                                                    | Student Financials Collection                                                                                                    | ណ៍        | Q               | ۵                | :           |
|--------------------------------|----------------------------------------------------------------------------------------------------|----------------------------------------------------------------------------------------------------|-----------|-----------------|------------------|-------------|
| Account Balance                | Fall 2023 Installment Plan                                                                                     |                                                                                                    |           |                 |                  |             |
| C Account Summary              | ALL PAYMENTS MUST BE RECEIVED BY T<br>FEES, BY THE DUE DATE MAY BE PROHIE<br>CREDIT FOR THE WORK DONE THAT SEN | HE DUE DATE INDICATED BELOW TO INSURE CONTINOUS ENROLLMENT, A STUDENT WHO FAILS TO MAKE FULL PAYMENT OF TUITION AND FEES, INC<br>ITED FROM REGISTERING FOR CLASSES UNTIL FULL PAYMENT IS MADE. A STUDENT WHO FAILS TO MAKE A PAYMENT PRIOR TO THE END OF THE SE<br>INFTRE                             | LUDING    | ANY IN<br>MAY E | ICIDEN<br>3E DEN | tal<br>Jied |
| Payment Plans                  | The plan below is an estimate of the paymen<br>Please check your student account for actual                    | t plan that you are choosing. This total does NOT reflect any waiver, financial aid and previously made payment. The actual amount will be determined when the plan<br>account balance. This plan does not cover any prior unpaid balances, which must be paid in addition to your first installment. | is posted | l to your       | r accou          | int.        |
| CTAP Opt Out                   | Estimated Payment Plan Charges                                                                                 |                                                                                                    |           |                 |                  |             |
| Charges Due                    | Due Date                                                                                                    | Item Amount Description                                                                                                    |           |                 |                  |             |
| 📑 Pending Aid                  | 09/27/2023                                                                                                    | \$1,364.15 25%                                                                                                    |           |                 |                  |             |
| Make a Raument                 | 09/29/2023                                                                                                    | \$1,364.15 25%                                                                                                    |           |                 |                  |             |
| make a rayment                 | 09/29/2023                                                                                                    | \$25.00                                                                                                    |           |                 |                  |             |
| Convera/WU Payments            | 10/25/2023                                                                                                    | \$1,364.15 25%                                                                                                    |           |                 |                  |             |
| Payment History                | 11/22/2023                                                                                                    | \$1.364.15 25%                                                                                                    |           |                 |                  |             |
| 둱 Form 1098-T                  |                                                                                                    |                                                                                                    |           |                 |                  |             |
| Pixed-Rate Tuition Select/View |                                                                                                    |                                                                                                    |           |                 |                  |             |
| ⑦ Optional Fees                |                                                                                                    |                                                                                                    |           |                 |                  |             |

#### Step 6 Read this page in its entirety and if you agree, click "Accept Plan."

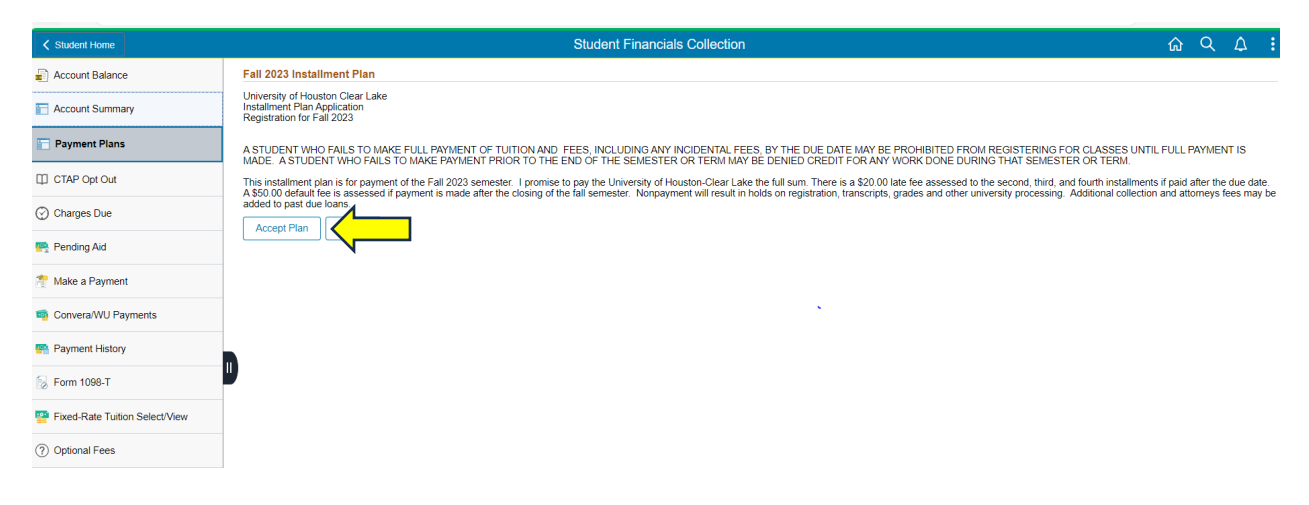

Step 7 The installment plan will load under the "My Payment Plans" heading. Click the double arrows.

| Student Home                   |                                                  | Student Financials Collection                                                                                                    | QΔ          |
|--------------------------------|--------------------------------------------------|----------------------------------------------------------------------------------------------------|-------------|
| Account Balance                | Select a Payment Plan                            |                                                                                                    |             |
| Count Summary                  | Term Plan Name                                   |                                                                                                    | Select Plan |
| Payment Plane                  | Fall Fall 2023 Short Term 25%<br>2023 Loan is du | of total fees plus \$25.00 loan fee due on 08/15/23 for early and open registration; or 25% of total fees plus \$25.00 loan fee due on 08/29/23 for late registration. Remaining 75% e 11/17/23.                                                    | Select Plan |
| - rayment rians                | Fall Fall 2023 Installment 25%<br>2023 Plan Rem  | of total fees plus \$25.00 installment fee due on 08/15/23 for early and open registration; or 25% of total fees plus \$25.00 installment fee due on 08/29/23 for late registration.<br>aining balance due equally 09/27/23, 10/25/23 and 11/22/23. | Select Plan |
| CTAP Opt Out                   | My Payment Plans                                 |                                                                                                    |             |
| Charges Due                    | Term                                             | Description                                                                                                    | 4           |
| 😤 Pending Aid                  | Fall 2023                                        | Calculated Installment Plan                                                                                                    |             |
| 🍧 Make a Payment               | Currency used is US Dollar                       |                                                                                                    |             |
| n Convera/WU Payments          |                                                  |                                                                                                    |             |
| Payment History                |                                                  |                                                                                                    |             |
| 😓 Form 1098-T                  |                                                  |                                                                                                    |             |
| Pixed-Rate Tuition Select/View |                                                  |                                                                                                    |             |
| ⑦ Optional Fees                |                                                  |                                                                                                    |             |

## Step 8 The installment dates and amounts will appear. You are enrolled in a payment plan.

| ✓ Student Home                 |                                                                                                    | Student Fir                                                                                                    | ancials Collection                                                                                                    |                                                     | <u>ଜ</u> ୍ଦ | ς Δ        | ÷    |
|--------------------------------|----------------------------------------------------------------------------------------------------|----------------------------------------------------------------------------------------------------|----------------------------------------------------------------------------------------------------|-----------------------------------------------------|-------------|------------|------|
| Account Balance                | Select a Payment                                                                                                    | an                                                                                                    |                                                                                                    |                                                     |             |            |      |
| T Account Summary              | Term Plan Nar                                                                                                    |                                                                                                    |                                                                                                    |                                                     |             | Select Pla | in   |
| Devenuent Diana                | Fall Fall 2023<br>2023 Loan                                                                                                    | ort Term 25% of total fees plus \$25.00 loan fee due on 08/15/23<br>is due 11/17/23.                                     | for early and open registration; or 25% of total fees plus \$25.00 loan fe                                                                                                    | ee due on 08/29/23 for late registration. Remaining | 75%         | Select Pla | in   |
|                                | Fall Fall 2023<br>2023 Plan                                                                                                    | tallment 25% of total fees plus \$25.00 installment fee due on 08<br>Remaining balance due equally 09/27/23 10/25/23 and | wo fotal fees plus \$25.00 installment fee due on 08/15/23 for early and open registration; or 25% of total fees plus \$25.00 installment fee due on 08/29/23 for late registration |                                                     |             |            | In   |
| CTAP Opt Out                   | Leave in communication of the communication of the |                                                                                                    |                                                                                                    |                                                     |             |            |      |
| 💮 Charges Due                  | Term                                                                                                    | Description                                                                                                    |                                                                                                    |                                                     |             |            |      |
| 👺 Pending Aid                  | Fall 2023                                                                                                    | Calculated Installment Plan                                                                                              |                                                                                                    |                                                     | >>          |            |      |
| 😤 Make a Payment               | Payment Due Date                                                                                                    | Description                                                                                                    |                                                                                                    | Original Charge                                     |             | Amount     | Due  |
| 喃 Convera/WU Payments          | 09/27/2023                                                                                                    | Installment 1 of Calculated Installment                                                                                  | Plan                                                                                                    | \$1,364.15                                          |             | \$1,364    | 4.15 |
| n Payment History              | 09/29/2023                                                                                                    | Installment 2 of Calculated Installment                                                                                  | Plan                                                                                                    | \$1,364.15                                          |             | \$1,36     | 4.15 |
| 😓 Form 1098-T                  | 09/29/2023                                                                                                    | Installment Initial Fee                                                                                                  |                                                                                                    | \$25.00                                             |             | \$2!       | 5.00 |
| Fixed-Rate Tuition Select/View | 10/25/2023                                                                                                    | Installment 3 of Calculated Installment                                                                                  | Plan                                                                                                    | \$1,364.15                                          |             | \$1,36     | 4.15 |
| ⑦ Optional Fees                | 11/22/2023                                                                                                    | Installment 4 of Calculated Installment                                                                                  | Plan                                                                                                    | \$1,364.15                                          |             | \$1,364    | 4.15 |
| -                              | Currency used is US                                                                                                    | llar                                                                                                    |                                                                                                    |                                                     |             |            |      |

## Step 9 Now you must make your first installment payment. Click Make a Payment.

| Student Home                     |                                         | Student Financials Collection                                                                                                    | ណ   | Q   | ۵        | ÷     |
|----------------------------------|-----------------------------------------|----------------------------------------------------------------------------------------------------|-----|-----|----------|-------|
| Account Balance                  | Select a Payment Plan                   |                                                                                                    |     |     |          |       |
| Account Summary                  | Term Plan Name                          |                                                                                                    |     | Sel | lect Pla | an    |
| Devenuent Diana                  | Fall Fall 2023 Short Term<br>2023 Loan  | 25% of total fees plus \$25.00 loan fee due on 08/15/23 for early and open registration; or 25% of total fees plus \$25.00 loan fee due on 08/29/23 for late registration. Remaining is due 11/17/23.                                                     | 75% | Se  | lect Pla | an    |
| Payment Plans                    | Fall Fall 2023 Installment<br>2023 Plan | 25% of total fees plus \$25.00 installment fee due on 08/15/23 for early and open registration; or 25% of total fees plus \$25.00 installment fee due on 08/29/23 for late registration<br>Remaining balance due equally 09/27/23. 10/25/23 and 11/22/23. | 1.  | Se  | lect Pla | an    |
| Make a Payment-CR/DB Card/Bank   | nt Plans                                |                                                                                                    |     |     |          | _     |
| 疇 Convera - Wire Payment Request | Term                                    | Description                                                                                                    |     |     |          |       |
| CTAP Opt Out                     | Fall 2023                               | Calculated Installment Plan                                                                                                    | **  |     |          |       |
| O Charges Due                    | Payment Due Date                        | Description Original Charge                                                                                                    |     | A   | mount    | Due   |
| 🛤 Pending Aid                    | 09/27/2023                              | Installment 1 of Calculated Installment Plan \$1,364.15                                                                                                    |     |     | \$1,36   | i4.15 |
| Deverant Victory                 | 09/29/2023                              | Installment 2 of Calculated Installment Plan \$1,364.15                                                                                                    |     |     | \$1,36   | i4.15 |
|                                  | 09/29/2023                              | Installment Initial Fee \$25.00                                                                                                    |     |     | \$2      | 5.00  |
| Fixed-Rate Tuition Select/View   | 10/25/2023                              | Installment 3 of Calculated Installment Plan \$1,364.15                                                                                                    |     |     | \$1,36   | 64.15 |
| 😓 Form 1098-T                    | 11/22/2023                              | Installment 4 of Calculated Installment Plan \$1 964 15                                                                                                    |     |     | \$1.36   | 34.15 |
| ⑦ Optional Fees                  |                                         |                                                                                                    |     |     | ÷1,00    |       |
|                                  | Currency used is US Dollar              |                                                                                                    |     |     |          |       |

# Step 10Type in the payment amount (25% + \$25 set up fee), pay by, accept terms &<br/>conditions, and click submit.

| Student Home                   |                                                                                                    | Student Fina                                                                                                    | ancials Collection                                                                                                    |
|--------------------------------|----------------------------------------------------------------------------------------------------|----------------------------------------------------------------------------------------------------|----------------------------------------------------------------------------------------------------|
| Account Balance                | Make a Payment                                                                                                   |                                                                                                    |                                                                                                    |
| Account Summary                | If you wish to use multiple credit car                                                                           | rds or bank accounts to pay off your balance, you will nee                                                                                                    | d to submit multiple transactions.                                                                                                   |
| Payment Plans                  | What I Owe                                                                                                    |                                                                                                    |                                                                                                    |
|                                | Description                                                                                                    | Outstanding Charges                                                                                                    | Payment Amount                                                                                                    |
| 📍 Make a Payment               | On line Payment                                                                                                  | 54 81.60                                                                                                    | 1,389,15                                                                                                    |
| Convera - Wire Payment Request | How to Pay                                                                                                    |                                                                                                    |                                                                                                    |
| CTAP Opt Out                   | *Pay By Credit Card / Debit Card                                                                                 |                                                                                                    |                                                                                                    |
| Charges Due                    | A non-refundable Processing Fee of<br>1,408.60. The University of Housto                                         | f 1.4% (\$1945) is added for credit/debit card payments.<br>on system charges a processing fee on all credit/debit card<br>additional branch. The processing for improved is pro-<br>additional for and branch. The processing for improved is pro-<br>ted to the processing for the processing for the procesing for the procesing for | Your credit/debit card will be charged \$<br>d transactions, remote or in person. The<br>d creater than the Universities applicable. |
| 🖣 Pending Aid                  | merchant rate for creditidebit card tr                                                                           | ransactions                                                                                                    | a greater than the oniversity's approable                                                                                            |
| Payment History                | Terms and Conditions                                                                                             |                                                                                                    |                                                                                                    |
| Fixed-Rate Tuition Select/View | AN FRAUDAND SUBJECTS THE<br>FELONY PROSECUTION UNDER<br>LAWS OF THE UNITED STATES.                               | PARTY ENTERING SAME TO<br>BOTH FEDERAL AND STATE<br>VIOLATORS WILL BE                                                                                                    |                                                                                                    |
| > Form 1098-T                  | ELECTRONIC CHECK POLICY                                                                                          | TENT OF THE LAW.                                                                                                    |                                                                                                    |
| Optional Fees                  | I hereby authorize the University to<br>Depository, according to the terms<br>debit the same to such account. In | initiate debit entries to my<br>below, and for my Depository to<br>the event that this electronic                                                                                                    |                                                                                                    |
|                                | payment is returned for 'Non-Suffic<br>understand that a return fee of \$25                                      | ient Funds or any reasons, 1                                                                                                    |                                                                                                    |
|                                | laccept the above Terms and Cor                                                                                  | nditions Yes                                                                                                    |                                                                                                    |
|                                | Supmit                                                                                                    | •                                                                                                    |                                                                                                    |

Step 11 Fill in all the required payment prompts and click, Continue.

| Required fields are high | lighted with an asterisk.                   |      |
|--------------------------|---------------------------------------------|------|
| Payment Information      | :                                           |      |
| Amount:*                 | \$1,408.60 🕜                                |      |
| Campus:*                 | 00759 🕜                                     |      |
| Emplid:*                 |                                             |      |
| Cashier:                 | Ø                                           |      |
| Please enter the follo   | wing information about your payment method: |      |
| Cardholder's Name:*      |                                             |      |
| Cards Accepted:          |                                             |      |
| Card Number:*            |                                             |      |
| Card Security Code:*     |                                             |      |
| Expiration Date:*        |                                             |      |
|                          |                                             |      |
| Billing Information:     |                                             |      |
| Address Line 1:*         |                                             |      |
| Address Line 2:          |                                             |      |
| Country:*                | United States V                             |      |
| ZIP Code:*               |                                             |      |
| City:                    |                                             |      |
| State:                   | ▼ 0                                         |      |
| Receipt Information:     |                                             |      |
| Email Address:           |                                             |      |
|                          |                                             | _    |
|                          |                                             |      |
|                          | Continue                                    | -YIT |

| Please verify the follo<br>Amount:<br>Campus:<br>Emplid:                                                         | owing information:<br>\$1,408.60<br>00759 |         |             |
|----------------------------------------------------------------------------------------------------|-------------------------------------------|---------|-------------|
| Card Information:<br>Cardholder's Name:<br>Card Type:<br>Card Number:<br>Card Security Code:<br>Expiration Date: | **************************************    |         |             |
| Billing Information:<br>Address Line 1:<br>Country:<br>City:<br>State:<br>ZIP Code:                              | United States<br>Texas                    |         |             |
| Email Address:                                                                                                   | clearlake@uhcl.edu                        |         |             |
|                                                                                                    |                                           | Confirm | Modify Exit |

Once your payment has been accepted, you may return to your Home page.

| Confirm Pay            | nent                                                     |                                                                                       |
|------------------------|----------------------------------------------------------|---------------------------------------------------------------------------------------|
| R                      | Student ID 132420231                                     | 0091039563607046                                                                      |
| Than<br>It ma          | you for your payme                                       | ent. Your payment has been accepted.<br>for your student account to be updated.       |
| Pleas<br>upda<br>281-2 | e do NOT attempt ar<br>ed and contact the \$<br>12-1675. | nother payment if your account is not<br>Student Business Services at 281-283-2170 or |
| Pleas                  | e print this page for                                    | your records.                                                                         |
| Trans                  | action ID                                                |                                                                                       |
| Total                  | Payment \$1,408.60                                       |                                                                                       |
| Effective Payr         | ent Date 10/09/2023                                      |                                                                                       |
|                        | Email ID clearlake@uhc                                   | l.edu                                                                                 |
| Α                      | receipt has been sent to th                              | he provided email address.                                                            |
|                        | Return to Home                                           |                                                                                       |